## GRILLE DE DÉPÔT D'UNE FACTURE CHORUS

Domaine Facturation / Factures émises

## Déposer une facture

| Lotti traperto reading     Outerisseur de la FACTURE     I despace     Setter cost bacacross     Care de FACTURATION     Care de fActuration     Al Ded por un formanicad due factors     Moderna de factorization     Al Ded por un formanicad due factors     Definition of the factors     Definition of the factors     Definition of the factors     Definition of the factors     Definition of the factors     Definition of the factors     Definition of the factors     Definition of the factors     Definition of the factors      Definition of the factors        Definition of the factors            Definition of the factors            Definition of the factors                       Definition of the factors                 Definition of the factors                                                                                                    | Synthèse I                                                        | Rechercher          | Tableau de bord                                                            | Salsir facture                  | Déposer facture        | Liste fiscale                                                                               | Archives   | Consulter         |
|----------------------------------------------------------------------------------------------------|-------------------------------------------------------------------|---------------------|----------------------------------------------------------------------------|---------------------------------|------------------------|---------------------------------------------------------------------------------------------|------------|-------------------|
| FOURNISSEUR DE LA FACTURE   • desponson:   • desponson:   • despons                                                                                                    |                                                                   |                     | Annuler                                                                    |                                 | Enregistrer en mode Br | rouillon                                                                                    | Valide     | r et envoyer      |
| • despation:   Service: • destination estat (bit)? • de si indicate una situative     • destination estat (bit)? • de si indicate una situative     • destination estat (bit)? • de sinuative     • destination estat (bit)? • de sinuative     • destination estat (bit)? • de sinuative     • destination estat (bit)? • de sinuative     • destination estat (bit)? • de sinuative     • de sinuative • de sinuative     • de sinuative • de sinuative </td <td>FOURNISSEUR</td> <td>DE LA FACTU</td> <td>RE</td> <td></td> <td></td> <td>DESTINATAIRE DE</td> <td>LA FACTURE</td> <td></td>                                                                                                    | FOURNISSEUR                                                       | DE LA FACTU         | RE                                                                         |                                 |                        | DESTINATAIRE DE                                                                             | LA FACTURE |                   |
| Service: • Serie:   References concorres:     CARE DE FACTURATION        • Code of focturation:     A) Deode focturation:     A) Deode focturation:     A) Deode focturation:     A) Deode focturation:     A) Deode focturation:     A) Deode focturation:     A) Deode focturation:     B) DepArtTemEntProgram   The rangement     Device:   The rangement   The rangement                                                                                                    | Désignation :                                                     |                     |                                                                            |                                 |                        | Le destinataire est-il l'Éta                                                                | nt? Ou     | I 🖲 Non           |
| References boxcarres:     CORE DE FACTURATION     * Code de facturation:     AL Depot par un fournesser d'une focture     Image: Internet and anotation of the facture internet and anotation of the facture internet anotation of the facture internet anotation of the facture internet anotation of the facture internet anotation of the facture internet anotation of the facture internet anotation of the facture internet anotation of the facture internet anotation of the facture internet anotation of the facture internet a | Service :                                                         |                     |                                                                            |                                 | 1                      | SIRET :     Rechercher une structure                                                        | •          | Recherche avancée |
| CORE OF FACTURATION <ul> <li>Code: de focturation:</li> <li>Al Depoit por un fountisseur d'une focture</li> </ul> <b>Construction: Construction: Constr</b>                                                                                                    | Références bancaires                                              | :                   |                                                                            |                                 |                        | Raison sociale :                                                                            |            |                   |
| Cuber De FACTURATION   • Contre de facturation :   Al Dépôt par un fournisseur d'une focure      PENTETEMENT DI GERS     Targender:     Targender:      Targender:     Targender:                                                                                                    |                                                                   |                     |                                                                            |                                 | 2                      | Code service<br>Rechercher un service                                                       |            | Recherche avancée |
| Facture       Imagender         Der Anternett Du GERS       Imagender         Dore 30 060000       Totel Du DOPEARTITUTI         Store 2000000000000000000000000000000000000                                                                                                    | CADRE DE FACT<br>• Cadre de facturation<br>A1: Dépôt par un fourr | IURATION            | ture                                                                       |                                 |                        | Libellé service :                                                                           |            |                   |
| Cuantitie Besignation     Diametric Besignation     Diametric Besignation        Diametric Besignation <th>Facture N°à rappeler Date : 31/08/2022</th> <th></th> <th>DEPARTEMENT<br/>HOTEL DU DEPARTE<br/>81 ROUTE DE PESSA<br/>32022 AUCH CEDEX 1</th> <th>DU GERS<br/>MENT<br/>N - BP 20569</th> <th>3</th> <th>RÉFÉRENCES<br/>• Numéro de facture :<br/>Numéro de facture<br/>Date de facture :<br/>31/08/2022</th> <th></th> <th></th>                                                                                                    | Facture N°à rappeler Date : 31/08/2022                            |                     | DEPARTEMENT<br>HOTEL DU DEPARTE<br>81 ROUTE DE PESSA<br>32022 AUCH CEDEX 1 | DU GERS<br>MENT<br>N - BP 20569 | 3                      | RÉFÉRENCES<br>• Numéro de facture :<br>Numéro de facture<br>Date de facture :<br>31/08/2022 |            |                   |
| 100 1       100 1       100 1       100 1       100 1       100 1       100 1       100 1       100 1       100 1       100 1       100 1       100 1       100 1       100 1       100 1       100 1       100 1       100 1       100 1       100 1       100 1       100 1       100 1       100 1       100 1       100 1       100 1       100 1       100 1       100 1       100 1       100 1       100 1       100 1       100 1       100 1       100 1       100 1       100 1       100 1       100 1       100 1       100 1       100 1       100 1       100 1       100 1       100 1       100 1       100 1       100 1       100 1       100 1       100 1       100 1       100 1       100 1       100 1       100 1       100 1       100 1       100 1       100 1       100 1       100 1       100 1       100 1       100 1       100 1       100 1       100 1       100 1       100 1       100 1       100 1       100 1       100 1       100 1       100 1       100 1       100 1       100 1       100 1       100 1       100 1       100 1       100 1       100 1       100 1       100 1       100 1       100 1       100 1       100 1       100 1 <t< td=""><td>Quantité Désignation</td><td></td><td>Prix Unitaire<br/>net H.T.</td><td>Taux Mo<br/>T.V.A. ne</td><td>ntant<br/>t H.T.</td><td>Format de dépôt :</td><td></td><td></td></t<>                                                                                                    | Quantité Désignation                                              |                     | Prix Unitaire<br>net H.T.                                                  | Taux Mo<br>T.V.A. ne            | ntant<br>t H.T.        | Format de dépôt :                                                                           |            |                   |
| Montant net H.T. T.V.A. 20%   120,00E 24,00   144,00 €     V                                                                                                    | 3000 Réf. Cde : <b>BC2022:22DG507-0067</b>                        |                     | Bon Livr. : 2681186 Date Livr.                                             | 20 %                            | 120,00 €               | DEPOT_PDF_PORTAIL                                                                           |            |                   |
| A     M* d'engagement : ①   2022     Numéro du marché :     'Type de TVA :     TVA sur les encoissements           'Mode de règlement :   Virement                                                                                                    | Paiement à 30 jours fin de mois<br>Montant net H.T.<br>120,00€    | T.V.A. 20%<br>24,00 | Net à Payer TTC<br>144,00 €                                                |                                 |                        | * Devise :<br>EUR - Euro européen<br>Type 💽 Facture                                         | e 🔵 Avolr  | ~                 |
| Numéro du marché :   • Type de TVA : • TVA sur les encaissements • Mode de règlement : • Virement                                                                                                    |                                                                   |                     |                                                                            |                                 | 4                      | N° d'engagement : <b>9</b><br>2022                                                          |            | Rechercher        |
| <ul> <li>Type de TVA :</li> <li>TVA sur les encaissements</li> <li>Mode de règlement :</li> <li>Virement</li> <li>✓</li> </ul>                                                                                                    |                                                                   |                     |                                                                            |                                 |                        | Numéro du marché :                                                                          |            |                   |
| • Mode de règlement :<br>Virement                                                                                                    |                                                                   |                     |                                                                            |                                 |                        | • Type de TVA :<br>TVA sur les encaissemen                                                  | nts        | ~                 |
|                                                                                                    |                                                                   |                     |                                                                            |                                 |                        | • Mode de règlement :<br>Virement                                                           |            | ~                 |

|               | 5                                                                            | MONTANTS TOTAUX                                       |
|---------------|------------------------------------------------------------------------------|-------------------------------------------------------|
|               | Visualiser le Pdf                                                            | * Montant HT :<br>120                                 |
| PIÈCES JOINTI | ES                                                                           | • Montant TVA :<br>24                                 |
| Tupe          | Ligne(s) par page Pagination                                                 | Montant TTC :<br>144,00                               |
| Facture PDF   | Facture_modèle.pdf Facture_modèle.pdf 🗹 🕹 🔘                                  | • Net à payer :<br>144                                |
|               | Télécharger pièces Jointes Supprimer pièces Jointes Ajouter une piece Jointe | Saisir le détail de la TVA<br>(Facultatif) Détail TVA |
|               |                                                                              | de Breuillen                                          |

Après import : traitement par CHORUS de votre facture PDF, les informations de celle-ci peuvent être pré-remplies dans les différents blocs de l'écran, suite à la lecture optique de la facture opérée par CHORUS.

Vous devez obligatoirement procéder aux vérifications des champs situés dans les blocs suivants et les modifier ou les compléter si nécessaire :

• Bloc "Destinataire de la facture", bloc "Références", bloc "Montants totaux"

Veillez en particulier :

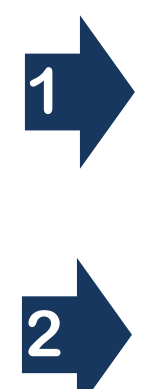

Rechercher le destinataire à partir du numéro SIRET qui vous a été communiqué,

Rechercher le service du Département qui vous a passé commande. Ces éléments figurent dans la zone "*Références de la facture électronique*" du bon de commande adressé ou dans l'information du service qui vous a passé commande.

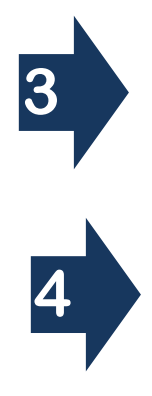

Indiquer ici le numéro de votre facture (numéro figurant sur le PDF déposé sur CHORUS) et la date d'émission de la facture,

N° d'engagement :

Il s'agit soit d'un numéro de bon de commande, soit d'un numéro d'engagement communiqué par un service du Département.

Il doit être conforme à la structure suivante :

• Si vous disposez d'un bon de commande :

- o BCaaaa/Numéro du bon de commande
- o EXEMPLE : <u>BC2022/22SERV1-0030</u>
- Ce numéro est indiqué dans la rubrique "Références de la facture électronique" du bon de commande.
- Si vous disposez d'un n° d'engagement de crédit de paiement (CP) :
  - CPaaaa/Numéro d'engagement de CP/Numéro de ligne
  - EXEMPLE : <u>CP2022/X000007/1</u>

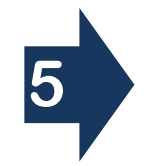

Bloc "*Montants Totaux*" (bloc pré-rempli sur CHORUS). Les montants, les taux doivent être complétés et vérifiés car la lecture optique peut avoir repris des valeurs erronées.